## Troubleshooting

| 1.  | Check Ethernet Connection of Print Server                                 | 2  |
|-----|---------------------------------------------------------------------------|----|
| 2.  | Check USB Printer's Data Format is RAW                                    | 3  |
| 3.  | Verify " Use Printer Offline " Option is Disabled                         | 4  |
| 4.  | Avoid DHCP for Print Server's IP Address                                  | 4  |
| 5.  | Verify Print Server Recognition via Config Tool on Windows OS             | 4  |
| 6.  | Troubleshooting WiFi Print Server Connection via Network Connection Metho | d? |
|     | 5                                                                         |    |
| 7.  | Verify "Enable bidirectional support" Option is Disabled                  | 6  |
| 8.  | Confirm WiFi Internet Name Scanned by Print Server                        | 7  |
| 9.  | Adjust Socket Recv TimeOut Parameter for EPSON M & L Series Printers      | 7  |
| 10. | Unable to Find Print Server via LAN Network                               | 8  |
|     | 10.1. Faulty RJ45 Ethernet Cable:                                         | 8  |
|     | 10.2. Computer Firewall Settings                                          | 8  |
| 11. | Error #10060 When Using Network Connection                                | 9  |
| 12. | Solution for HP LaserJet Pro MFP M126a Sleep Mode Issue                   | 10 |
|     |                                                                           |    |

#### 1. Check Ethernet Connection of Print Server

Follow these steps to check the Ethernet connection of the print server:

- 1) Click the "Start" menu, and type "Run" in the search bar. Press Enter or use the WIN+R key combination to open the Run window.
- 2) In the Run window, type "cmd" and click "OK".
- 3) In the Command Prompt window, enter the command "PING xxx.xxx.xxx" (replace xxx.xxx.xxx with the print server's IP address).

Note: Make sure to include a space between "PING" and the IP address.

| 🖅 Run                                                         | ×                                                                                                    |
|---------------------------------------------------------------|----------------------------------------------------------------------------------------------------|
| ٨                                                             | Type the name of a program, folder, document, or Internet resource, and Windows will open it for you.                                                                                                    |
| Open:                                                         | cmd ~                                                                                                    |
|                                                               | OK Cancel Browse                                                                                                    |
| C:\WINE                                                       | DOWS\system32\cmd.exe<br>ction-specific DNS Suffix . :                                                                                                    |
| Wireless                                                      | LAN adapter WLAN:                                                                                                    |
| Connee<br>Link-<br>IPv4<br>Subnet<br>Defau<br>C:\Users        | ction-specific DNS Suffix . : DHCP HOST<br>local IPv6 Address : fe80::4fd:6f7c:d033:4078%7<br>Address : 192.168.0.104<br>t Mask : 255.255.255.0<br>lt Gateway : 192.168.0.1<br>\Hailey ping 192.168.0.134                       |
| Pinging 1<br>Reply fro<br>Reply fro<br>Reply fro<br>Reply fro | 192.168.0.134 with 32 bytes of data:<br>om 192.168.0.134: bytes=32 time=23ms TTL=64<br>om 192.168.0.134: bytes=32 time=9ms TTL=64<br>om 192.168.0.134: bytes=32 time=10ms TTL=64<br>om 192.168.0.134: bytes=32 time=18ms TTL=64 |
| Ping stat<br>Packe<br>Approxima<br>Minir                      | tistics for 192.168.0.134:<br>ets: Sent = 4, Received = 4, Lost = 0 (0% loss),<br>ate round trip times in milli-seconds:<br>mum = 9ms, Maximum = 23ms, Average = 15ms                                                           |
| C:\Users                                                      | \Hailey>                                                                                                    |
|                                                               |                                                                                                    |

#### 2. Check USB Printer's Data Format is RAW

To confirm the default data format of the USB printer:

- 1) Open "Printer Properties" for the printer.
- 2) Check if the default data format is set to "RAW". If it is set to "IMF", change it to "RAW" as shown in the image below:

(Some old models of HP Printers should pay attention to the Data Format. Such as HP1020, HP1006, HP1106, HP1136, HPm1005 etc.)

| $\leftarrow$ Settings                                                                                             |                                                                                                    | - 0 ×                                         |
|----------------------------------------------------------------------------------------------------|----------------------------------------------------------------------------------------------------|-----------------------------------------------|
| 命 Brother DCP-1510                                                                                                | series                                                                                                    |                                               |
| Manage vour device                                                                                                | Brother DCP-1510 series Properties                                                                                                    | Configure Standard TCP/IP Port Monitor        |
| Printer status: Default Error                                                                                     | Color Management Security Device Settings<br>General Sharing Ports 2 Advanced                                                             | Port Settings                                 |
| Open print queue Set as default                                                                                   | t Smother DCP-1510 series                                                                                                    | Port Name: 192.168.0.105_1                    |
| Print a test page                                                                                                 |                                                                                                    | Printer Name or IP Address: 192.168.0.105     |
| Run the troubleshooter                                                                                            | Print to the following port(s). Documents will print to the first free checked port.                                                      | Protocol C LPR                                |
| Printer properties                                                                                                | Port Description Printer ^                                                                                                    | Raw Settings                                  |
| Printing preferences                                                                                              | 192.16 Standard TCP/IP Port     192.16 Standard TCP/IP Port                                                                               | Port Number: 9100                             |
| Hardware properties                                                                                               | □ PORTP Local Port Microsoft XPS Document Wri<br>□ nul: Local Port 发送至 OneNote 2010, OneN                                                 | LPR Settings Oueue Name:                      |
|                                                                                                    | Micros App Monitor OneNote for Windows 10     Deskto Adobe PDF                                                                            | LPR Byte Counting Enabled                     |
| Get help                                                                                                    | Docum Adobe PDF Adobe PDF 3 v                                                                                                    | SNMP Status Enabled                           |
|                                                                                                    | Add Port Delete Port Configure Port                                                                                                    | Community Name: public                        |
|                                                                                                    | Enable bidirectional support     Enable printer pooling                                                                                   | SNMP Device Index 1                           |
|                                                                                                    |                                                                                                    |                                               |
|                                                                                                    | OK Cancel Apply.                                                                                                    | OK Cancel                                     |
| General         Sharing         Ports         Adva <ul> <li>Always available</li> <li>Always available</li> </ul> | anced Color Management Security 配置                                                                                                    |                                               |
| O Available from                                                                                                  | rocessor                                                                                                    | ×                                             |
| Priority: 1 Select<br>availa<br>select                                                                            | ting a different print processor may result in differe<br>ble for default data types. If your service does not<br>ion below will be used. | ent options being<br>specify a data type, the |
| Driver: HP La                                                                                                    | processor: Default data t                                                                                                    | Vne                                           |
| HP10                                                                                                    | D20PrintProc RAW                                                                                                    | Change data                                   |
| Spool print docur winp                                                                                            | rint IMF                                                                                                    | type:RAW                                      |
| ◯ Start printing                                                                                                  |                                                                                                    |                                               |
| Start printing                                                                                                    |                                                                                                    |                                               |
| ○ Print directly to tł                                                                                            |                                                                                                    |                                               |
| Hold mismatcher                                                                                                   |                                                                                                    |                                               |
|                                                                                                    |                                                                                                    |                                               |
| Keep printed doci                                                                                                 | 0                                                                                                    | K Cancel                                      |
| Enable advanced printing                                                                                          | features 2 Click this button                                                                                                    |                                               |
| Printing Defaults                                                                                                 | Print Processor Separator Page                                                                                                    |                                               |
|                                                                                                    | OK Cancel Apply                                                                                                    | Help                                          |
|                                                                                                    |                                                                                                    |                                               |

#### 3. Verify " Use Printer Offline " Option is Disabled

- 1) Right-click on the target printer and select "See what's printing".
- 2) In the print queue window, click on the "Printer" menu.
- Make sure the "Use Printer Offline" option is not enabled.
   Note: If there are any documents in the print queue, delete them.

Right Click the target Printer, choose **"See what's printing"**, Click the **"Printer"**, Check whether disabled the **"Use Printer Offline"** option as shown as below:

| R Devices and Print | ers                                                                   |                                                           | 🧉                        |                                                |                                      |                                     |                      |               |              |      |          |      |
|---------------------|-----------------------------------------------------------------------|-----------------------------------------------------------|--------------------------|------------------------------------------------|--------------------------------------|-------------------------------------|----------------------|---------------|--------------|------|----------|------|
| ← → × ↑ वि          | K Hardware and Sound > Devices a                                      | nd Printers v で                                           | Search Devices and P , P |                                                |                                      |                                     |                      |               |              |      |          |      |
| Add a device A      | Add a printer See what's printing                                     | Print server properties                                   | » 🖻 🕶 💡                  |                                                |                                      |                                     |                      |               |              |      |          |      |
| Printers (5)        |                                                                       |                                                           |                          | ^                                              |                                      |                                     |                      |               |              |      |          |      |
|                     | See what's printing<br>Set as default printer<br>Printing preferences |                                                           |                          | Printe                                         | Brother HL-L2340D (<br>Document View | Printer Off                         | line                 |               |              | -    |          | ×    |
|                     | Printer properties Create shortcut   Remove device Troubleshoot       | int Microsoft XPS Send To<br>Document Writer OneNote 2016 |                          | (                                              | onnect                               |                                     | Status               | Owner         | Pages        | Size | Submitte | ed × |
| HL-L2340D series    |                                                                       |                                                           | Send To<br>OneNote 2016  | Send To<br>OneNote 2016 Set As Default Printer |                                      | and the second second second second |                      |               |              |      |          |      |
| V Unspecified (2    |                                                                       | -                                                         |                          |                                                |                                      |                                     | Printing Preferences |               |              |      |          |      |
|                     | Properties                                                            |                                                           |                          | ~ <u> </u>                                     | haring                               | -                                   |                      |               |              |      |          |      |
| Brot                | her HL-L2340D series Printer Sta                                      | te: 🕗 🚣                                                   | Dia                      | <ul><li>✓ t</li></ul>                          | Jse Printer Offline                  | 2                                   | Disable              | the "Use Prin | nter Offline |      |          |      |
| 5                   | Mod<br>Catego                                                         | iei: Brother Laser Typel Clas<br>iry: Printer             | s Univer                 | F<br>589 × 2                                   | Properties<br>220                    |                                     |                      |               |              |      |          | >    |
|                     |                                                                       |                                                           |                          |                                                |                                      |                                     |                      |               |              |      |          |      |

### 1. Avoid DHCP for Print Server's IP Address

It is recommended not to use DHCP to obtain an IP address for the print server to avoid assigning different IP addresses.

#### 2. Verify Print Server Recognition via Config Tool on Windows OS

After connecting the print server to the computer, it will automatically power on and start. The startup process takes about 20 seconds. When the print server config tool displays a USB sign in the lower-left corner, it indicates that the print server has been recognized. Refer to the image below.

Note: If the print server cannot be found via the config tool, try using another USB port, another PC, or another USB cable. The print server must be found before proceeding with the product setting via the config tool.

| LOYALTY -SECU<br>make print sharing easy and free | Device Parameter Network Config Firmware Upgrade Reboot | EN           |
|---------------------------------------------------|---------------------------------------------------------|--------------|
| Device Info                                       |                                                         |              |
| Device Name                                       | Printer Server Recom                                    | nect Refresh |
| Hardware Version                                  | WN0x                                                    |              |
| Software Version                                  | 20210608.1                                              |              |
| Running Time                                      | 20                                                      |              |
| Network Info                                      |                                                         |              |
| MAC Info                                          | 08:00:27:00:01:92                                       |              |
| WiFi Info                                         | 1                                                       |              |
| 4G Reserve                                        | 1                                                       |              |
| USB Ports of Print Server                         |                                                         |              |
| US81                                              | 9100                                                    |              |
| USB2                                              | 9101                                                    |              |
| USB3                                              | 9102                                                    |              |
|                                                   |                                                         |              |
|                                                   |                                                         |              |

- 3. Troubleshooting WiFi Print Server Connection via Network Connection Method?
- Solution 1: Long-press the "Reset" button on the print server for 5 seconds.
   Solution 2: Ensure that the wired network configuration's default mode is set to "Obtain" an IP Address via DHCP".

| Print Server Config Tool                          |                                                              | -                |
|---------------------------------------------------|--------------------------------------------------------------|------------------|
| LOYALTY -SECU<br>make print sharing easy and free | Info Device Parameter Network Config Firmware Upgrade Reboot |                  |
| Device Info                                       |                                                              |                  |
| Device Name                                       | R                                                            | aconnect Refresh |
| Hardware Version                                  |                                                              |                  |
| Software Version                                  |                                                              |                  |
| Running Time                                      |                                                              |                  |
| Network Info                                      | Find a print server on the network                           |                  |
| MAC Info                                          |                                                              |                  |
| WiFi Info                                         |                                                              |                  |
| 4G Reserve                                        |                                                              |                  |
| USB Ports of Print Server                         | Please select a print server wait V                          |                  |
| USB1                                              | Apply                                                        |                  |
|                                                   | 192.168.56.1.192.168.1.7                                     |                  |

**4. Verify "Enable bidirectional support" Option is Disabled** Check if the "Enable bidirectional support" option is disabled as shown below: (For some old models of HP Printers, must cancel this option, otherwise the printer will keep repeating the printing task.)

| 🗑 HP La                    | aserJet 10              | 20 Prop       | erties       |                     |                   |                    |    | ×   |
|----------------------------|-------------------------|---------------|--------------|---------------------|-------------------|--------------------|----|-----|
| General                    | Sharing                 | Ports         | Advanced     | Color Management    | Security          | 配置                 |    |     |
| 50                         | HP L                    | aserJet       | 1020         |                     |                   |                    |    |     |
| <u>P</u> rint to<br>checke | o the follo<br>ed port. | owing p       | ort(s). Docu | ments will print to | the first fr      | ee                 |    |     |
| Port                       |                         |               | Descri       | ption               | Printer           |                    | ^  |     |
|                            | OM4:                    |               | Serial       | Port                |                   |                    |    |     |
|                            | LE:                     |               | Print t      | o File              |                   |                    |    |     |
|                            | SD-3be1t                | 116-096<br>20 | d WSD I      | ort                 | LID Losselet 1020 |                    |    |     |
|                            | ORTPROM                 | 20<br>//PT•   | Local        | Local Port          |                   | Microsoft XPS Docu |    |     |
|                            | on non                  |               | Local        | Local Port          |                   |                    |    |     |
| <                          |                         |               |              |                     |                   | >                  | *  |     |
|                            | Add Port                | <u>t</u>      | D            | elete Port          | <u>C</u> onfi     | gure Port          |    |     |
|                            |                         |               |              | Dischlathia         |                   |                    |    |     |
|                            | ble printe              | ctional       | support U    | Disable this        | option            |                    |    |     |
|                            | bie plilite             | i poon        | 9            |                     |                   |                    |    |     |
|                            |                         |               |              |                     |                   |                    |    |     |
|                            |                         |               | (            | )K Cance            | el                | Apply              | He | elp |
|                            |                         |               |              |                     |                   |                    |    |     |

#### 5. Confirm WiFi Internet Name Scanned by Print Server

When connecting the print server to a WiFi network, ensure that the complete WiFi internet name is scanned and entered manually. For example, if the WiFi internet name is "Vodafone Superior" with a space in between, make sure to fill in the complete name as shown in the image below:

| hoose Available WiFi Internet | Vodafone 🔸 Vodafone Superior 🖌 | Scan |
|-------------------------------|--------------------------------|------|
| VIFI Password                 | Vodafone<br>Camera<br>- WIFI2  | 13   |
| obtain an IP Address          | Vodafone Wifi                  |      |
| P Addr                        | 192,168.1.20                   |      |
| jubnet Mask                   | 255.255.255.0                  |      |
| Sateway                       | 192.168.1.1                    |      |
| DNS Addr                      | 192.168.1.1                    | Save |

Note: Only when the WiFi internet name and password are correct, and an IP address is assigned to the WiFi print server, the device can be found in your LAN internet.

#### 6. Adjust Socket Recv TimeOut Parameter for EPSON M & L Series Printers

For EPSON M1180 & EPSON L Series Printers, the driver requires 10-15 seconds to process and send the printing data. Change the Socket Recv TimeOut parameter to 30-80 seconds as shown in the image below:

| Print Server Config Tool   |                                                                                             | _   |    |   |
|----------------------------|---------------------------------------------------------------------------------------------|-----|----|---|
| LOYALTY -SECU Info         | Device Parameter Network Config Firmware Upgrade Reboot                                     |     | EN |   |
| Device Config              |                                                                                             |     |    | _ |
| Device Name                | LOYALTY-SECU PS Save                                                                        |     |    |   |
| Printing Transmission Mode | Starts to print while receiving file $\checkmark$ Save                                      |     |    |   |
| Auto Reboot                | auto restart off V Save                                                                     |     |    |   |
| Socket Recv TimeOut        | 30 Save                                                                                     |     |    |   |
| MAC Addr                   | Save                                                                                        |     |    |   |
|                            | Unique MAC address is required, when there have multiple network print servers in the Ether | net |    |   |
| USB Port Config            |                                                                                             |     |    |   |

After setting this parameter to 30 or a higher value, click the "Save" button.

7. Unable to Find Print Server via LAN Network

| t Server Config Tool                              |              |                      |                   |             |        |        |   |
|---------------------------------------------------|--------------|----------------------|-------------------|-------------|--------|--------|---|
| LOYALTY -SECU<br>make print sharing easy and free | Info Device  | Parameter Netw       | ork Config Firmwa | are Upgrade | Reboot |        |   |
| Device Info                                       |              |                      |                   |             |        |        |   |
| Device Name                                       |              |                      |                   |             | Reco   | onnect | R |
| Hardware Version                                  |              |                      |                   |             |        |        |   |
| Software Version                                  |              |                      |                   |             |        |        |   |
| Running Time                                      |              |                      |                   |             |        |        |   |
| Network Info                                      | Find a prin  | t server on the ne   | twork             |             | ×      |        |   |
| MAC Info                                          |              | $\frown$             |                   |             |        |        |   |
| WiFi Info                                         |              | Ś                    |                   | 0           |        |        |   |
| 4G Reserve                                        | Ţ            | -                    |                   |             |        |        |   |
| USB Ports of Print Server                         | Please se    | elect a print server | wait              |             | ~      |        |   |
| USB1                                              |              |                      | Apply             |             |        |        |   |
|                                                   | 192.168.56.1 | , 192.168.1.7        |                   | ,           |        |        |   |
| LISB2                                             |              |                      |                   |             |        |        |   |

# Common problems and solutions when unable to find the print server via the LAN network:

7.1. Faulty RJ45 Ethernet Cable:

Check if the lights on both sides of the network cable port are on. Refer to the figure below.

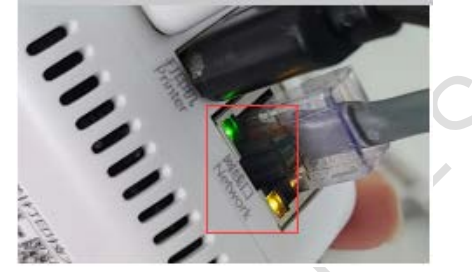

### Troubleshooting method:

a. Ensure the print server is powered on (the LED indicator should be red, as below).

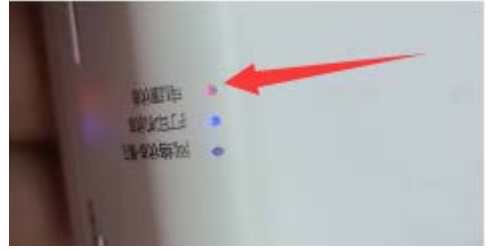

b. Check the Ethernet cable. If the network cable is disconnected or faulty, the lights on the network port will not be on. Try replacing the network cable and check the status of the lights.

#### 10.2. Computer Firewall Settings

When opening the Config Tool for the first time, a firewall prompt may appear. Choose to

allow access as shown in the image below.

| make print st<br>Device I | rV - SECU Info Device Parameter Network Config Firmware Upgrade Reboot<br>Info                                                                                                    | EN      |     |
|---------------------------|----------------------------------------------------------------------------------------------------|---------|-----|
| Networ                    | Perice Name Control of this program                                                                                                    | Refresh |     |
| US8 Po                    | Windows Firewall has blocked some features of Spotify on all public and private networks.         Name:       Printserver         Publisher:       LOYALTY-SECU         Path:       C:\users\\appdata\roaming\printserver.exe         Allow Spotify to communicate on these networks:       Private networks, such as my home or work network         Image: Private networks, such as my home or work network       Image: Private networks, such as those in airports and coffee shops (not recommended because these networks often have little or no security) |         | 003 |
|                           | What are the risks of allowing a program through a firewall?                                                                                                    |         |     |
|                           | WIN64                                                                                                    |         |     |

Note: If you accidentally click "Cancel", the Config Tool may be unable to search for the print server. Extract the Print Server Config ToolV202202.zip to another folder, open the Config Tool again, and click "Allow Access".

#### 8. Error #10060 When Using Network Connection

When using the network connection mode in the config tool, if you encounter the "Socket Error #10060 Connection time out" message after selecting the print server's IP address from the searched list, follow these steps:

| 🛱 Print Server Config Tool                                          |                                          |                     | - u ×   | <                   |
|---------------------------------------------------------------------|------------------------------------------|---------------------|---------|---------------------|
| LOYALTY -SECU<br>make print sharing easy and free                   | fo Device Parameter Network Config Firmw | ware Upgrade Reboot | EN      |                     |
| Device Info                                                         |                                          |                     |         |                     |
| Device Name<br>Hardware Version<br>Software Version<br>Running Time |                                          | Reconnect           | Refresh |                     |
| Network Info                                                        |                                          |                     |         |                     |
| MAC Info<br>WIFI Info<br>4G Reserve<br>USB Ports of Print Server    | Print server config tool(loyalty-        | -secu) X            |         | Le                  |
| USB1                                                                |                                          | <b>À</b> 2          |         | $\langle 0 \rangle$ |
| USB2                                                                |                                          |                     |         |                     |
| US83                                                                |                                          |                     |         | •                   |
| 192.168.3.19                                                        | Via Network Connection                   | WIN64               |         | .:                  |

Remarks: The reason for this problem is a network blockage. After the print server is connected to the Internet, it broadcasts its IP address to the network segment. If the computer firewall does not block the IP address of the print server, the broadcast packets from the print server can be received and displayed in the list.

#### Troubleshooting steps:

Check whether the IP address of the computer is in the same network segment as the print server, such as: 192.168.3.xxx.

In cases where the computer is connected to the router's network and the print servers are connected to the optical modem, they may be on different network segments. There will be a problem as shown in the title: the IP can be found but an error is reported after the connection "Socket Error #10060 Connection time out".

#### Solution:

Make sure the print server and computer & router work under the same LAN Network or Adjust the LAN network structure or set the router to network bridge mode to resolve this issue.

#### 9. Solution for HP LaserJet Pro MFP M126a Sleep Mode Issue

If the HP LaserJet Pro MFP M126a enters sleep mode and cannot be woken up, follow these steps to set the print server via the Config Tool:

- 1) Open the config tool and go to "Device Parameter" -> "Auto Reboot".
- 2) Choose "1 day" from the options and click the "Save" button as shown below.

| nt Server Config Tool                                   |                                                                                                | - 0 |              |
|---------------------------------------------------------|------------------------------------------------------------------------------------------------|-----|--------------|
| IDYALTY - SECU Info<br>make print sharing easy and free | Device Parameter Network Config Firmware Upgrade Reboot                                        | EN  |              |
| Device Config                                           |                                                                                                |     |              |
| Device Name                                             | printserver Save                                                                               |     |              |
| Printing Transmission Mode                              | Starts to print while receiving file  V Save                                                   |     |              |
| Auto Reboot                                             | 1day V Save                                                                                    |     |              |
| Socket Recv TimeOut                                     | 30 Save                                                                                        |     |              |
| MAC Addr                                                | 08:00:27:2d:f9:25 Save                                                                         |     |              |
|                                                         | Unique MAC address is required, when there have multiple network print servers in the Ethernet |     |              |
| USB Port Config                                         |                                                                                                |     |              |
|                                                         |                                                                                                |     |              |
| USB1 Binding TCP/IP Port                                | 9100                                                                                           |     | $\mathbf{O}$ |
| USB2 Binding TCP/IP Port                                | 9101                                                                                           |     |              |
| USB3 Binding TCP/IP Port                                | 9102 Save                                                                                      |     |              |

3) Download the firmware and upgrade it using the Config Tool. Restart the print server. Contact LOYALTY-SECU After-sale Team to obtain the firmware.

| P P | rint Server Config Tool                           |      |                               |                    |                           | 1             | — |    | $\times$ |
|-----|---------------------------------------------------|------|-------------------------------|--------------------|---------------------------|---------------|---|----|----------|
|     | LOYALTY -SECU<br>make print sharing easy and free | Info | Device Parameter              | Network Config     | Firmware Upgrade          | Reboot        |   | EN |          |
|     | Device Firmware Upgrade                           |      |                               |                    |                           |               |   |    |          |
|     | Please choose the firmware                        |      | C:\Users\1\Desktop<br>Upgrade | \firmware update f | for HP 126\firmware updat | te for HP 126 |   |    |          |

After upgrading the firmware, reboot the print server as shown in the image.

| Print Server Config To | ool           |                  |                |                  |        | _ |    | $\times$ |
|------------------------|---------------|------------------|----------------|------------------|--------|---|----|----------|
| LOYALTY -SE            | Info          | Device Parameter | Network Config | Firmware Upgrade | Reboot |   | EN |          |
|                        |               |                  |                |                  |        |   |    |          |
|                        | Reboot Device | Reboot           |                |                  |        |   |    |          |
|                        |               |                  |                |                  |        |   |    |          |
|                        |               |                  |                |                  |        |   |    |          |
|                        |               |                  |                |                  |        |   |    |          |
|                        |               |                  |                |                  |        |   |    |          |
|                        |               |                  |                |                  |        |   |    |          |
|                        |               |                  |                |                  |        |   |    |          |